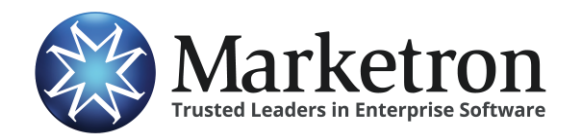

# **Quick Reference Guide**

## **Delivery of Wavstar orders via Electronic Orders**

Users of **Wavstar**, if also subscribed to Marketron's *Electronic Orders* service, can export their Sold Contracts electronically to their traffic system. This can eliminate the need to re-key most of the order details into the station's traffic system.

For additional information about this capability in Wavstar, contact Wavstar Support at (855) WAVSTAR or <a href="mailto:support@wavstrar.com">support@wavstrar.com</a>.

And for information or training on importing orders into traffic, contact Marketron Support at (888) 239-8878 or email <u>help@marketron.com</u>. Our Electronic Orders and Invoices user orientation webpage also has useful information: <u>www.marketron.com/exchangeapp</u>

#### **Basic Workflow**

The basic workflow of a contract from Wavstar to Marketron's Electronic Orders service is as follows:

- 1. A contract is created for a client.
- 2. Once the contract's status is set to "Sold", it is listed on the Sold Contracts screen:

Sample Wavstar Sold Contracts Screen

| TAR       |                 | Marketron Integra         | ition 🗮 Customer Su | upport   |           | 0                   | NEW RELEA | ASE 9/7/18. Maj      | or changes to not | ifications | 🤹 Mike Boca       |
|-----------|-----------------|---------------------------|---------------------|----------|-----------|---------------------|-----------|----------------------|-------------------|------------|-------------------|
| ⊛ Dashbo  | ard > Traffic ( | Contracts                 |                     |          |           |                     |           |                      |                   |            | 0                 |
| Filter By | Reset           |                           |                     |          |           |                     |           |                      |                   |            |                   |
| S Sold C  |                 | contracts                 |                     |          |           |                     |           |                      | Se                | arch Table |                   |
| Action    |                 |                           | Account Executive   | Exported | Scheduled | Updated 💧           | Status    | Air Date             | Station(s)        | Package    | Quote/Contract \$ |
|           | C00000602       | Integration Client<br>Mkt | Mike Boca           | Yes      | No        | 10/01/18 9:54<br>am | Sold      | 01/01/18<br>12:00 am | • 104.3<br>KDDB   | Weekly     | \$18000.00        |
|           | C00000601       | Integration Client<br>Mkt | Mike Boca           | Yes      | No        | 10/01/18 8:37<br>am | Sold      | 01/01/18<br>12:00 am | • 104.3<br>KDDB   | Weekly     | \$7800.00         |
| ₩C<br>♣•  | C00000619       | Integration Client<br>Mkt | Mike Boca           | Yes      | No        | 09/24/18 8:27<br>pm | Sold      | 09/17/18<br>12:00 am | • 104.3<br>KDDB   | None       | \$600.00          |
| 20<br>0   | C00000626       | Integration Client        | Mike Boca           | Yes      | No        | 09/24/18 8:09       | [Sold]    | 10/22/18             | • 95 KK95         | None       | \$120.00          |

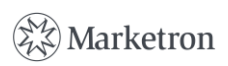

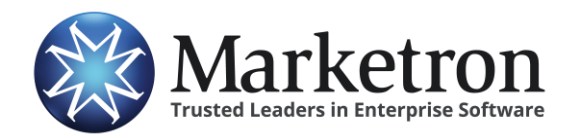

3. Clicking the Export button in the Action column (left-hand side) will initiate the export, with a confirmation required:

| NEW RELEASE 9/7/18. Majo |
|--------------------------|
| ×                        |
|                          |
| Close                    |
|                          |

- 4. Upon clicking "Send Contract to Traffic System", the order data is transmitted to Marketron's Electronic Orders service. In a few minutes (or less) the order will be delivered to the station site.
- 5. Traffic-side processing will occur in one of the following ways:

| Order management platform in use at site: | How the eOrder is further processed:                                                                                                    |
|-------------------------------------------|----------------------------------------------------------------------------------------------------|
| Marketron NXT<br>Orders                   | The order will appear under <b>Orders &gt; Third Party Orders</b> , where it can be reviewed, modified (if necessary) and then published to traffic. |
| Marketron Exchange<br>Client Application  | The Exchange Client app will place the order into a designated folder, from which your traffic system can import it.                                 |

6. Wavstar records the export on its Activity List. A successful transmission is noted by the "Acknowledged" status in the Notes column. This means Marketron's Electronic Orders service acknowledged receipt of the order:

Sample Wavstar Activity List Screen

| AR     |                  | Marketron Integration                                          | on 🛱 Customer Support          |           |                                                                                                    |              | NEW RELEASE 9/7/1                    | 18. Major chan                       | ges to notificatio | ns: 🐏 Mik       |
|--------|------------------|----------------------------------------------------------------|--------------------------------|-----------|----------------------------------------------------------------------------------------------------|--------------|--------------------------------------|--------------------------------------|--------------------|-----------------|
| ) Dasł | nboard > Activit | ty List                                                        |                                |           |                                                                                                    |              |                                      |                                      |                    | (               |
| Filt   | er By ~ Rese     | My Activities                                                  | View Calendar                  |           |                                                                                                    |              |                                      |                                      | Expor              | t To CSV 🗮 Nev  |
| Act    | ivity List       |                                                                |                                |           |                                                                                                    |              |                                      |                                      |                    |                 |
|        |                  |                                                                |                                |           |                                                                                                    |              |                                      |                                      | (                  | Q Sea           |
|        | Due Date 🕏       | Туре 🗢                                                         | Description 🗢                  | Status 🗢  | Client 🗢                                                                                                    | Notes        | Transmission                         | ite 🗢                                | Completed 🗢        | Assigned user 🗢 |
|        |                  | Contract Export to<br>Traffic                                  | (602) Export to Traffic System | Completed | Integration Client Mkt   Fred Sinclair<br>(718) 356-1234 mbocc45+client@gmail.com                                                                                                    | Acknowledged | 10/01/2018<br>7:19:31pm              | 10/01/2018<br>7:19:31pm              | 10/01/2018         | Mike Boca       |
|        |                  | Contract Export to<br>Traffic                                  | (602) Export to Traffic System | Completed | Integration Client Mkt   Fred Sinclair<br>(718) 356-1234 mbocc45+client@gmail.com                                                                                                    | Acknowledged | 10/01/2018<br>6:58:02pm              | 10/01/2018<br>6:58:02pm              | 10/01/2018         | Mike Boca       |
|        |                  |                                                                |                                | -         | and the second second | Acknowledged | 10/01/2018                           | 10/01/2018                           | 10/01/2018         | Mike Bora       |
|        |                  | Contract Export to<br>Traffic                                  | (602) Export to Traffic System | Completed | (718) 356-1234 mbocc45+client@gmail.com                                                                                                    | Acknowledged | 9:57:21am                            | 9:57:21am                            | 10/01/2010         | WIRE DOCU       |
|        |                  | Contract Export to<br>Traffic<br>Contract Export to<br>Traffic | (602) Export to Traffic System | Completed | (718) 356-1234 mbocc45+client@gmail.com<br>Integration Client Mkt   Fred Sinclair<br>(718) 356-1234 mbocc45+client@gmail.com                                                                                                    | Acknowledged | 9:57:21am<br>10/01/2018<br>9:57:14am | 9:57:21am<br>10/01/2018<br>9:57:14am | 10/01/2018         | Mike Boca       |

Marketron

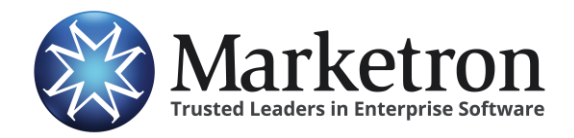

## **Package Billing Orders**

Marketron's Electronic Orders service does not currently support all types of orders that can be generated from local proposal management systems, such as Wavstar. Package Billing orders (such as weekly, or monthly amounts, as opposed to rate-per-spot) will be sent to the traffic system with a \$0.00 rate on all spots, and Order and Line Comments noting what the package billing should be.

**IMPORTANT** – Order importers should take care to view or print the order representation within the Marketron Exchange Client Application, to check for any package-billing notes, and apply those billing details after the order is imported into the traffic system.

To view an order within the Marketron Exchange Client Application, right-click the order on the list, then select View Order:

× Marketron Exchange Client v. 2.0.0.0 File Tools Help Refresh Status Filter Status Transmission Count Station Source Order Number Adverti Agency 0 Complete WAVS C00008574 Rogers Agency 2 Complete Retry Download 0 Complete C00008573 WAVSTAR Integration test cl... WAVS 0 View Order 0 Needs Attention 9 View History 0 Mark as Complete Received by Server O Today This Week O Last Week All >

Sample Marketron Exchange Client Application Main Screen

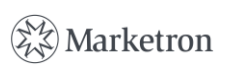

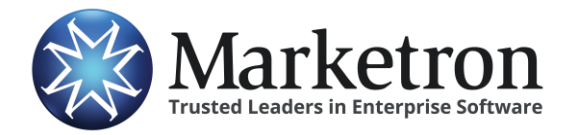

Wavstar

# A representation of the order details will appear. Package Billing notes and instructions will appear in the Order Comments, as shown below:

Sample Marketron Exchange Client Application "View Order" Screen

| Document Detail                                                      |                                                                                                    |                 |        |        |               |               |                    |                 |               |              | × |  |  |  |  |
|----------------------------------------------------------------------|----------------------------------------------------------------------------------------------------|-----------------|--------|--------|---------------|---------------|--------------------|-----------------|---------------|--------------|---|--|--|--|--|
|                                                                      |                                                                                                    |                 |        |        |               |               |                    |                 |               |              |   |  |  |  |  |
| ORDER CC                                                             | MMENTS:                                                                                                    | CE DI L DI      | CNOT   | TO     |               |               |                    |                 |               |              | ^ |  |  |  |  |
| :                                                                    | THIS IS A WEEKLY PACKAGE.                                                                                                    |                 |        |        |               |               |                    |                 |               |              |   |  |  |  |  |
|                                                                      | I HIS D                                                                                                    | S A WEEKL       |        | AGE    | 200.00        | alaha         |                    |                 |               |              |   |  |  |  |  |
|                                                                      | Control                                                                                                    | TACKAGE         | DILLI  | NG. 3. | 500.00 we     | екіу          |                    |                 |               |              |   |  |  |  |  |
|                                                                      | <ul> <li>Contract Description:</li> <li>2 - Order using Weekly Buy Periods, that spans years from 2018 into 2019</li> <li>Billing Notes:</li> </ul>           |                 |        |        |               |               |                    |                 |               |              |   |  |  |  |  |
|                                                                      | <ul> <li>2 - Order using Weekly Buy Periods, that spans years from 2018 into 2019</li> <li>Billing Notes:</li> <li>Billing notes visible to client</li> </ul> |                 |        |        |               |               |                    |                 |               |              |   |  |  |  |  |
| : Billing rotes:<br>: Billing notes visible to client                |                                                                                                    |                 |        |        |               |               |                    |                 |               |              |   |  |  |  |  |
| : Contract Notes:                                                    |                                                                                                    |                 |        |        |               |               |                    |                 |               |              |   |  |  |  |  |
| : Contract Notes:<br>: Internal contract notes not visible to client |                                                                                                    |                 |        |        |               |               |                    |                 |               |              |   |  |  |  |  |
| :                                                                    | Schedu                                                                                                    | ling Notes:     |        |        |               |               |                    |                 |               |              |   |  |  |  |  |
| :                                                                    | : Scheduling Notes:<br>: Schedule notes visible to client                                                                                                    |                 |        |        |               |               |                    |                 |               |              |   |  |  |  |  |
| TERMS OF<br>:<br>ORDER DE                                            | TERMS OF SALE:         : <p>Special contractual terms visible to client</p> ORDER DETAILS (Starting day of week: Monday):                                     |                 |        |        |               |               |                    |                 |               |              |   |  |  |  |  |
|                                                                      | Cash/Trade                                                                                                    | Program<br>Name | Length | Туре   | Start<br>Date | End Date      | Daypart            | Start<br>Time   | End<br>Time   | Daily/Weekly |   |  |  |  |  |
|                                                                      | Cash                                                                                                    |                 | 30     |        | 1-01-<br>2018 | 2-24-<br>2019 | Morning 6a-<br>10a | 06:00           | 10:00         | Weekly       |   |  |  |  |  |
| Line 1                                                               | Comments:<br>Station: Li                                                                                                    | ine 1 notes     |        |        |               |               |                    |                 |               |              | ~ |  |  |  |  |
|                                                                      |                                                                                                    |                 |        | _      |               |               | Print P            | re <u>v</u> iew | <u>P</u> rint | Close        |   |  |  |  |  |

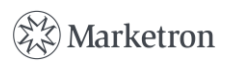

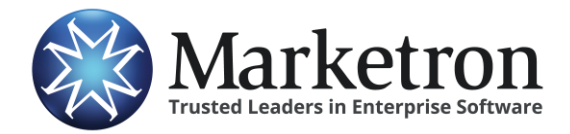

## **Electronic Orders**

Wavstar

#### Also note on the order lines, the Package Billing notation in the Line Comments, as well as the \$0.00 Rate-per-spot value:

Sample Marketron Exchange Client Application "View Order" Screen

| Document Detail                                                                                                    |                                                                                                    |                              |         |         |               |               |           |               |                  |         |               |         |               | × |
|----------------------------------------------------------------------------------------------------|----------------------------------------------------------------------------------------------------|------------------------------|---------|---------|---------------|---------------|-----------|---------------|------------------|---------|---------------|---------|---------------|---|
| 2 - Order using Weekly Buy Periods, that spans years from 2018 into 2019     Billing Notes:     Billing notes visible to client     Contract Notes:     Internal contract notes not visible to client     Scheduling Notes:     Schedule notes visible to client     TERMS OF SALE: |                                                                                                    |                              |         |         |               |               |           |               |                  |         |               |         |               | × |
| :                                                                                                    | <p&< td=""><td>gt;Special con</td><td>tractua</td><td>ıl term</td><td>s visible</td><td>to client&amp;</td><td>lt;/p&amp;g</td><td>t;</td><td></td><td></td><td></td><td></td><td></td><td></td></p&<> | gt;Special con               | tractua | ıl term | s visible     | to client&    | lt;/p&g   | t;            |                  |         |               |         |               |   |
| ORDER DE                                                                                                    | TAILS (Starti                                                                                                    | ng day of weel               | c: Mon  | day):   |               |               |           |               |                  |         |               |         |               |   |
|                                                                                                    | Cash/Trade                                                                                                    | Program<br>Name              | Length  | Туре    | Start<br>Date | End Date      | Day       | ypart         | Start<br>Time    | E<br>Ti | nd<br>me      | Daily/V | Veekly        |   |
|                                                                                                    | Cash                                                                                                    |                              | 30      |         | 1-01-<br>2018 | 2-24-<br>2019 | Morn<br>1 | ing 6a-<br>0a | 06:00            | 10      | :00           | Wee     | ekly          |   |
| Line 1                                                                                                    | Comments:<br>Station: Li<br>Station: TI<br>Schedule:                                                                                                    | ne 1 notes<br>his is a weekh | y pack: | age. Bi | 11 300.00     | ) weekly.     | >         |               |                  |         |               |         |               |   |
| (                                                                                                    | Rate                                                                                                    | Start Date                   | E       | nd Date | e 1           | Per Wk        | Mon       | Tue           | Wed              | Thu     | Fri           | Sat Sur |               |   |
|                                                                                                    | \$0.00                                                                                                    | 1-01-2018                    | 2-2     | 24-201  | 9             | 6             | Y         | Y             | Y                | Y       | Y             | Y       | Y             | V |
| 1                                                                                                    |                                                                                                    |                              |         |         |               |               |           | Print         | Pre <u>v</u> iew | F       | <u>P</u> rint |         | <u>C</u> lose |   |

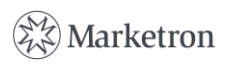

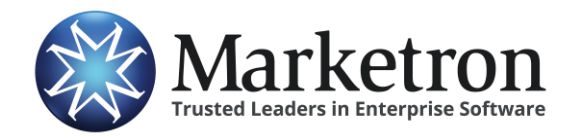

### **Non-Airtime Lines**

Orders with Non-Airtime lines (also called "Non-Spot", "Non-Traditional", "NTR") must also be carefully examined, to avoid scheduling as airtime spots.

**IMPORTANT** – Order importers should take care to view or print the order representation within the Marketron Exchange Client Application, to check for any non-airtime lines, and handle those situations appropriately, after the order is imported into the traffic system, and according to the station's established procedures.

Non-Airtime lines from Wavstar will typically have a Line Comment identifying the non-airtime component:

| locument Detail |                                               |                 |            |                |              |         |                  |         |                    |                     |            |             | ×    |                 |               |   |
|-----------------|-----------------------------------------------|-----------------|------------|----------------|--------------|---------|------------------|---------|--------------------|---------------------|------------|-------------|------|-----------------|---------------|---|
| :               | : Special contractual terms visible to client |                 |            |                |              |         |                  |         |                    |                     |            |             |      |                 |               | ^ |
| ORDER DE        | ORDER DETAILS (Starting day of week: Monday): |                 |            |                |              |         |                  |         |                    |                     |            |             |      |                 |               |   |
|                 | Cash/Trade                                    | Program<br>Name | Length     | ength Type Sta |              | Date    | End Date         | 1       | Daypart            |                     | art<br>me  | End<br>Time |      | Daily/Weekly    |               |   |
|                 | Cash                                          |                 | 30         |                | 10-0<br>201  | 1-<br>8 | 10-28-<br>2018   | Mo      | Morning 6a-<br>10a |                     | :00        | 10:00       |      | Daily           |               |   |
| Line 1          | Comment: None<br>Schedule:                    |                 |            |                |              |         |                  |         |                    |                     |            |             |      |                 |               |   |
|                 | Rate                                          | Start Date      | End Date   |                | te Per       |         | r Wk             | Mon Tue |                    | Wed                 | Th         | Thu Fri     |      | Sat             | Sun           |   |
|                 | \$1.00 10-01-2018                             |                 | 10-28-2018 |                | 18           |         |                  | 2 2     |                    | 2                   | 2          |             | 2    | 2               | 2             |   |
|                 |                                               |                 |            |                |              |         |                  |         | _                  |                     |            |             |      |                 |               |   |
|                 | Cash/Trade                                    | Program<br>Name | Leng       | th Typ         | pe Start Da  |         | te End           | Date    | Date Daypart       |                     | nt<br>e E  | nd T        | lime | ne Daily/Weekly |               |   |
|                 | Cash                                          |                 | 0          | )              | - 10-01-2018 |         | - 10-28-<br>2018 |         | none               | none 00:00          |            | 23:59:59    |      | 9 Daily         |               |   |
| Line 2          | Comment: Station: Banner ads                  |                 |            |                |              |         |                  |         |                    |                     |            |             |      |                 |               |   |
|                 | Schedule:                                     |                 |            |                |              |         |                  |         |                    |                     |            |             |      |                 |               |   |
|                 | Rate                                          | Start Date      |            | End D          | ate          | I       | Per Wk           | Mo      | n Tue              | Wee                 | <b>i</b> T | hu          | Fri  | Sat             | Sun           |   |
|                 | \$50.00                                       | 10-01-2018      | 1          | 0-28-2         | 2018         |         |                  | 0       | 3                  | 0                   | (          | )           | 0    | 0               | 0             | ~ |
|                 |                                               |                 |            |                |              |         |                  |         |                    |                     |            |             |      |                 |               |   |
|                 |                                               |                 |            |                |              |         |                  |         | Prin               | t Pre <u>v</u> iew. |            | <u>P</u> ri | int  |                 | <u>C</u> lose |   |
|                 |                                               |                 |            |                |              |         |                  |         |                    |                     |            |             |      |                 |               |   |

Sample Marketron Exchange Client Application "View Order" Screen

Also note that the non-airtime line is transmitted with a Length of 0 seconds, and no Daypart name. These are further clues of an order line that is intended to be for non-airtime components.

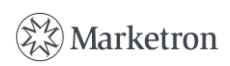